-学生评价操作手册

一、登录界面 (手机微信端)

1、扫描二维码

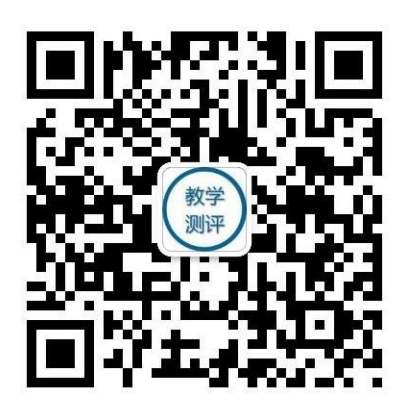

 1. 搜索并关注微信公众号"教学测评"或者长按扫描二 维码关注。

 关注后点击公众号好菜单栏"教学测评",进入后点击"教师绑定"输入教工号,初始密码为:123456 选择学校"辽宁铁道职业技术学院"点击绑定登入。

#### 2、点击教学测评

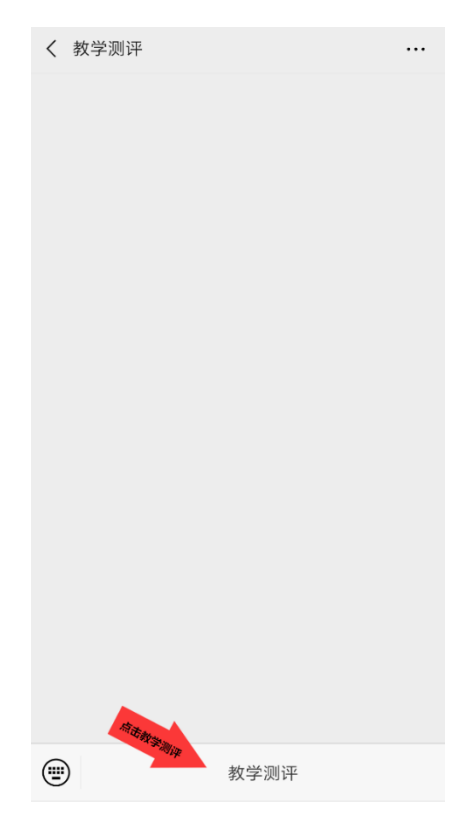

# 3、点击教师绑定

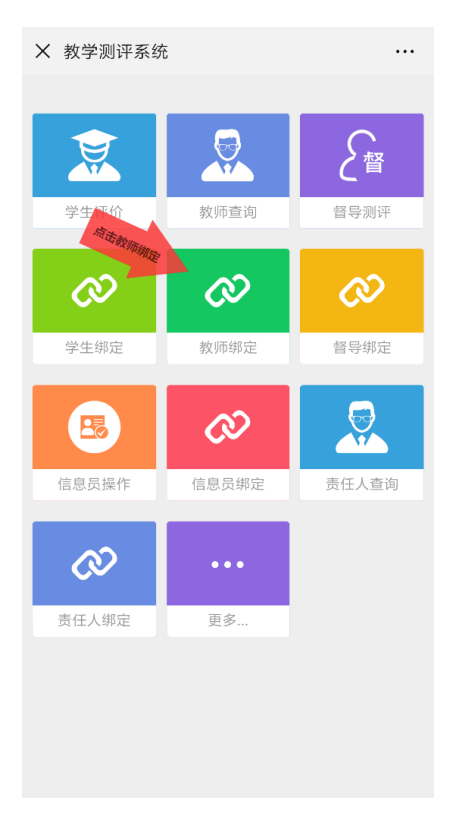

#### 4、输入账号密码

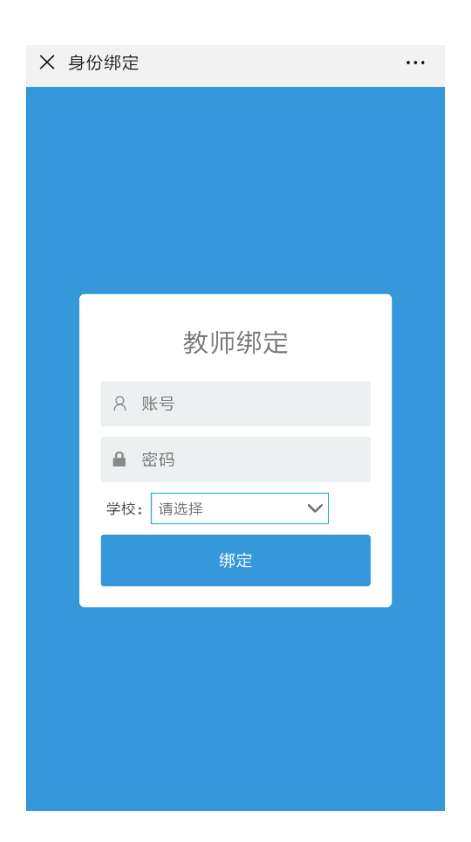

#### **登录账号:**教师工号

初始密码:123456

学校:下拉菜单选择 "L-辽宁铁道职业技术学院"

#### 点击"绑定"

二、个人密码修改

1、设置

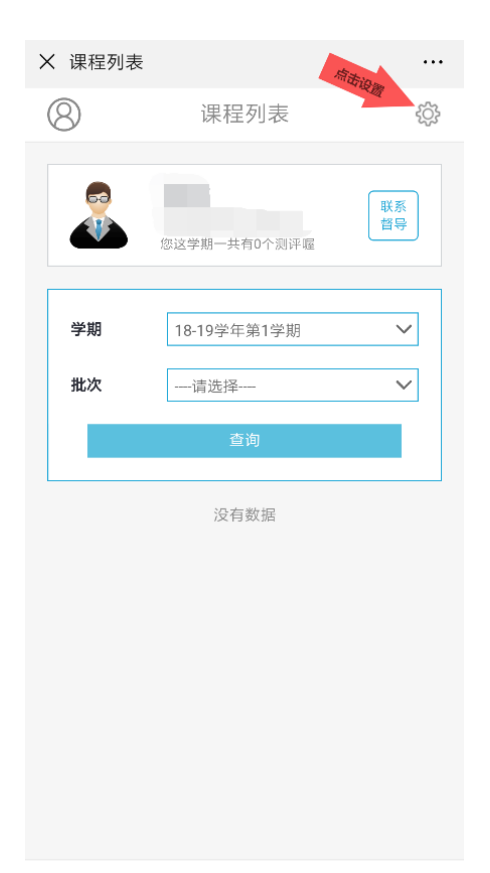

### 2、密码修改——点击确认修改

| × 高校 | 教学评价系统        |  |  |  |  |
|------|---------------|--|--|--|--|
| <    | 账户设置          |  |  |  |  |
|      |               |  |  |  |  |
| 密码   | 修改            |  |  |  |  |
| 确认   | 您的账户信息        |  |  |  |  |
|      | 旧密码:          |  |  |  |  |
|      | 请输入您正在使用的密码 ⑥ |  |  |  |  |
|      | 新密码:          |  |  |  |  |
|      | 请输入您要使用的新密码 ③ |  |  |  |  |
|      | 确认新密码:        |  |  |  |  |
|      | 请输入您要使用的新密码 ④ |  |  |  |  |
|      |               |  |  |  |  |
| 确认修改 |               |  |  |  |  |
|      |               |  |  |  |  |

#### 三、评教查询

## (一)分数查询

### 1、点击个人信息——查看分数

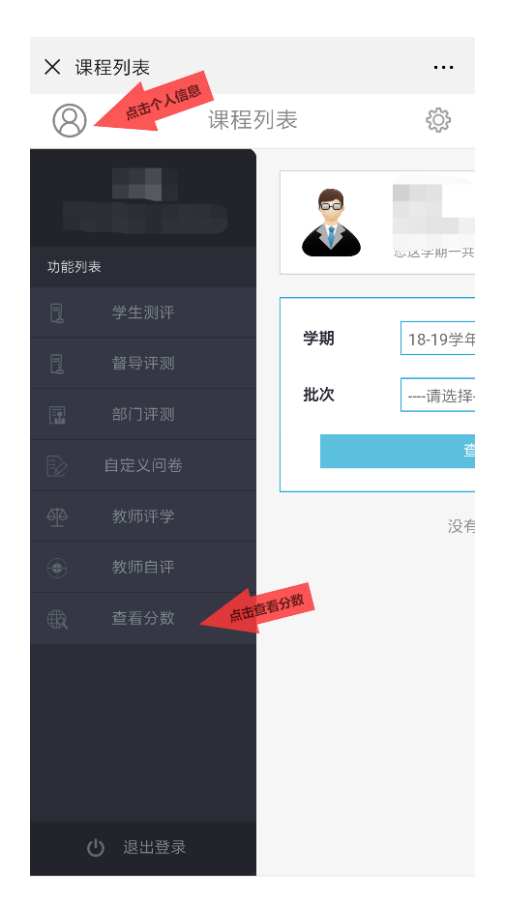

# 2、选择学期(18-19(1))

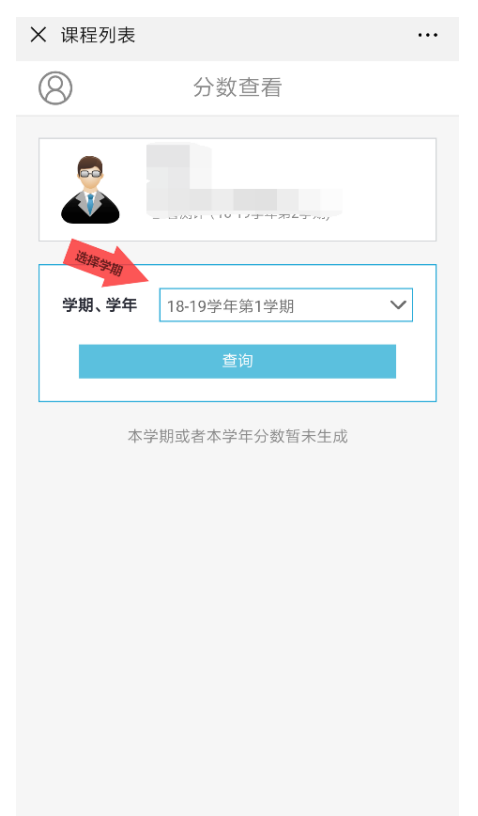

### 3、查询

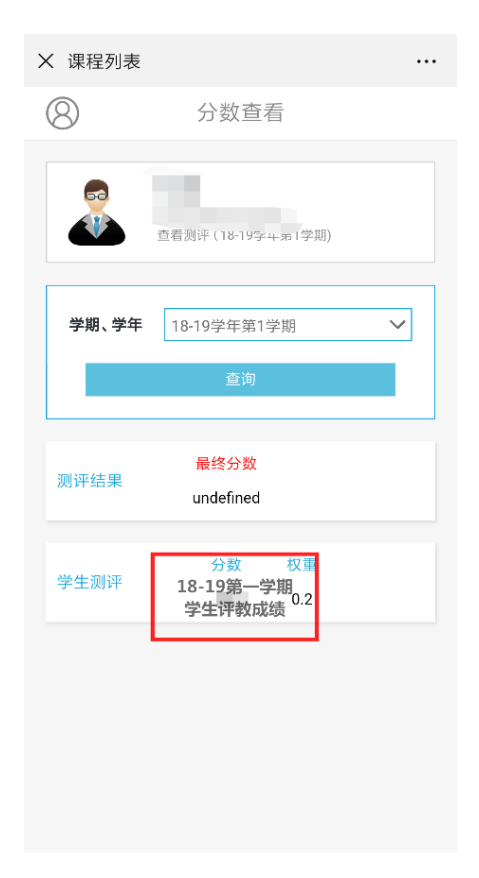

# (二)学生测评查询

### 1、点击个人信息——学生测评

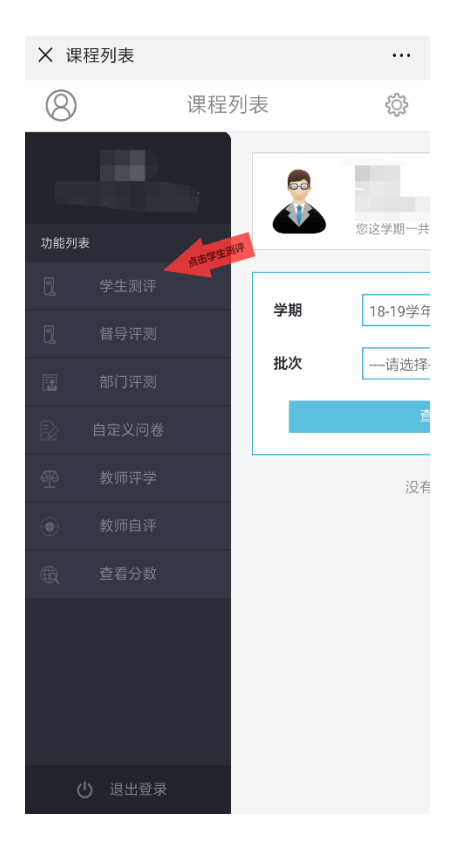

#### 2、选择学期 (18-19 (1)) ——点击查询

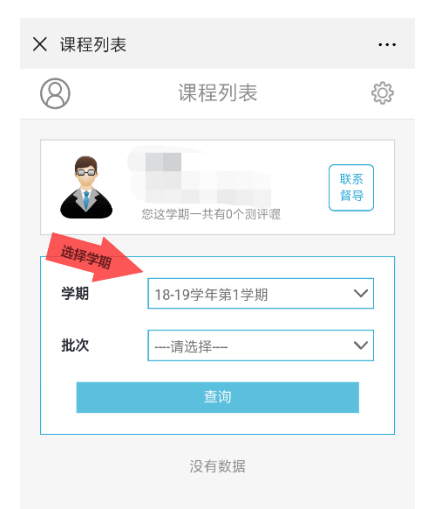

# 3、点击测评结果

| × 课程列表 | 表            |                | × 教学评价     |                |   |
|--------|--------------|----------------|------------|----------------|---|
| 8      | 课程列表         | ţŷş            | <          | 学生测评结果         |   |
|        | 您这学期一共有2个题评圈 | 联系<br>聲导       | 学期<br>课程   | 18-19学年第1学期    | ~ |
| 学期     | 18-19学年第1学期  | ~              | 班级         |                |   |
| 批次     | 请选择          | $\sim$         |            | 查询             |   |
|        | 查询           | 测评<br>结果<br>想果 | 情绪饱满、律己、为人 | 教态自然、仪表端庄、严于师表 |   |
|        |              |                | 各课充分。      | 内容孰统 捋课认直      |   |

### 4、点击查看学生反馈查看学生评语(学生测评结果最末端)

| 15:20         |              | :::: 🛜 🗊 |
|---------------|--------------|----------|
| X 教学评价        |              |          |
| <             | 学生测评结果       |          |
|               |              |          |
|               |              |          |
|               |              |          |
|               |              |          |
| 通过教师的授调<br>认识 | 果, 你对所学课程知识的 |          |
| 1.0           |              |          |
|               |              |          |
| ÷             |              |          |
| Casessiers    |              |          |
|               | 查看学生反馈       |          |
|               |              |          |
| =             |              | <        |

# 四、电脑网页端登录

# 1、学校官网主页——教师

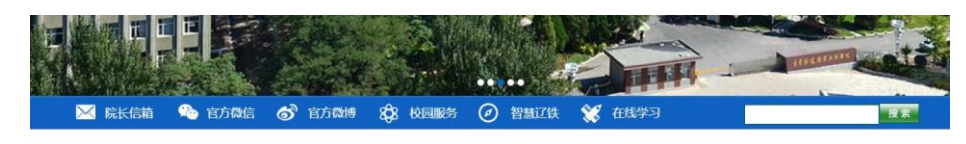

| Destalig | 1-20-6- 10 1      | ·学校观看"千万学生同上一堂国家安全教育课"专家访谈直播                    | 2019-04- |
|----------|-------------------|-------------------------------------------------|----------|
|          | \$ 10 <u>10</u> 0 | ·辽宁铁道职业技术学院2019年单独招生 笔试面试工作圆满完成                 | 2019-04- |
| X 📍      |                   | - 团省委领导到校调研指导共青团工作                              | 2019-04- |
| <b>-</b> |                   | ·关于假义同志任党委书记的决定                                 | 2019-04- |
|          | 新年快乐<br>2019      | <ul> <li>- 辽铁號青年志愿者服务团队被全国铁道团委授予荣誉称号</li> </ul> | 2019-04- |
|          | 混年大吉 *            | ·念往思今无限慨 复兴华夏在担当                                | 2019-04- |
| ł        | 较长新年致辟            | - 石家庄铁路职业技术学院到校交流学习                             | 2019-04- |
|          |                   | · 学校思政课教师召开思想政治理论学习金                            | 2019-04- |

## 2、质量监控——进入登录界面

| 教师   |                    |      |      |      | 当前位置: 网站首页 >> 教师 |
|------|--------------------|------|------|------|------------------|
|      |                    |      |      | 校务工作 |                  |
| 信息门户 | 智慧辽铁               | 云桌面  | 校园内网 |      |                  |
|      |                    |      |      | 教学科研 |                  |
| 教务处  | 教务系统(校F            | 内)   |      |      |                  |
| 科研管理 | 系统 质量监             | 控    |      |      |                  |
| 图书馆  | 教学资源库              |      |      |      |                  |
|      |                    |      |      | 服务信息 |                  |
| 部门网站 | 系 <mark>部网站</mark> | 作息时间 | ]    |      |                  |
| 办事大厅 | 电话黄页               | 数字素材 |      |      |                  |

| Construction of the state of the state of th |                          |  |
|----------------------------------------------------------------------------------------------------|--------------------------|--|
| 辽铁                                                                                                    | 院质量管理与诊断分析平台             |  |
| 用户登录<br>USER LOGIN                                                                                                    | 用户名:<br>密码:<br>验证码: 2546 |  |

3、输入账号、密码、验证码(同微信端)——点击登录

## 4、个人信息修改

点击个人中心——修改密码——确定(填写完成后点击右下角"确定")

| 🥑 辽铁院质量管  | 理与诊 | <b>斯分析平台內部质量管理与诊断分析平台</b>   | · SHORP RCC , XOEVE : 104108 : 10-197494/740 ( 0 |
|-----------|-----|-----------------------------|--------------------------------------------------|
| ④ 功能荣单    |     | 个人进料 使放射詞 "                 |                                                  |
| 學教学质量综合對评 | *   |                             |                                                  |
| 要数据分析培诊新  | ^   | 100101 *                    |                                                  |
| • 诊断与改进管理 | ~   | 旧史得: "                      |                                                  |
|           | ~   |                             |                                                  |
| 1 人中心     | v   | 「「「「「「」」」「「」」」「「」」」」「「」」」」」 |                                                  |
| 个人资料      |     |                             |                                                  |
| 修改官码      |     |                             |                                                  |
|           |     |                             |                                                  |
|           |     |                             |                                                  |
|           |     |                             |                                                  |
|           |     |                             |                                                  |
|           |     |                             |                                                  |
|           |     |                             |                                                  |
|           |     |                             | 1967 III                                         |

说明:

- 1、个人登录密码电脑端、微信端选择其一即可;
- 2、学生评教成绩计算方式:去掉测评成绩的前 5%和后%8,取其平均值;
- 3、评教成绩暂时只开放微信端查询,查询学期为 2018-2019 学年第一学期。